## FINGerTec

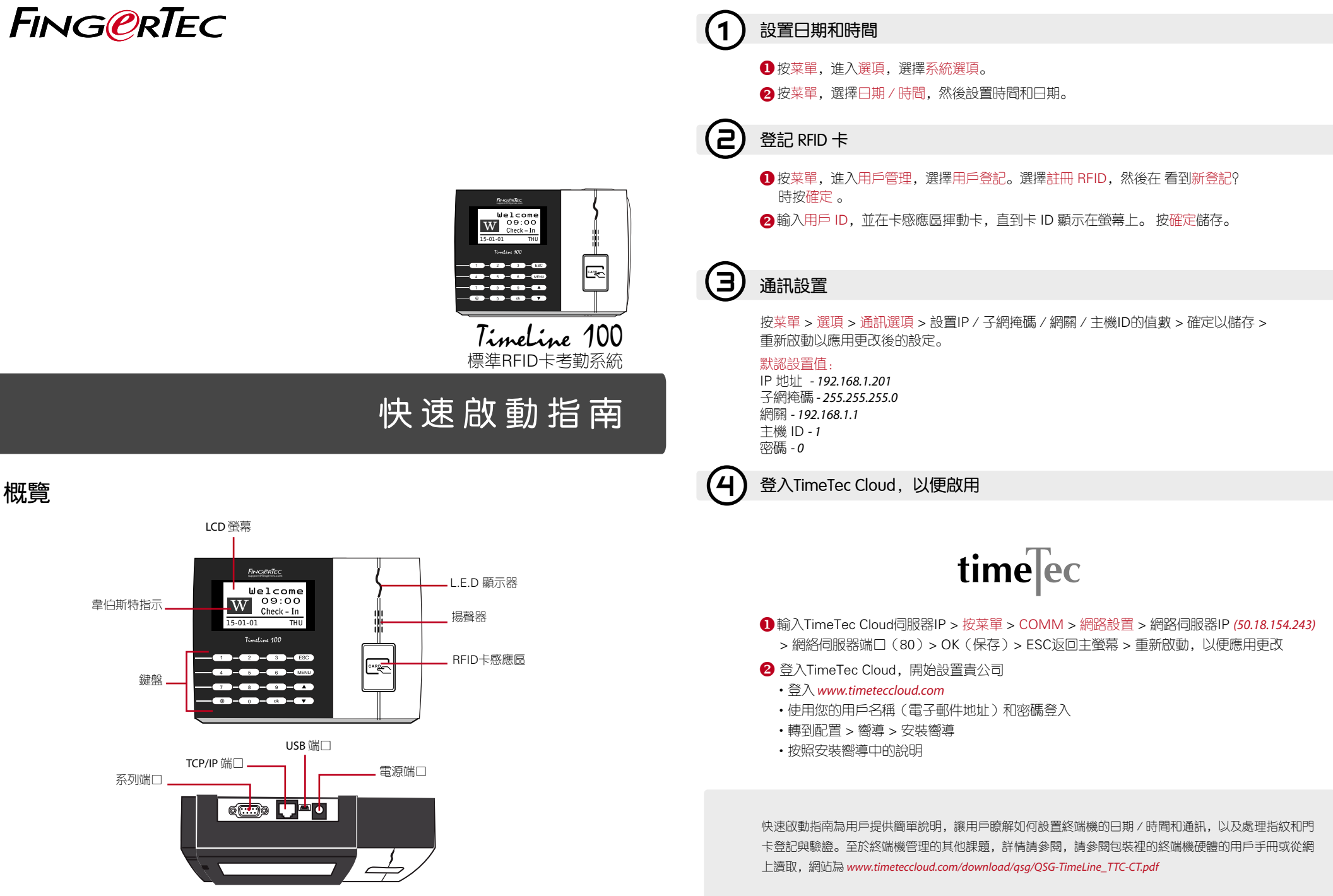